# Outlook2013メール設定方法

## ・はじめに

本マニュアルは、お使いのパソコンにインストールされているMicrosoft Outlook2013でごんごネットのメールの送受信をするための設定方法となります。

本マニュアルでは、Windows8.1のパソコンを使用して以下のメールアドレスを設 定する例を記載しています。

gongo@mx1.tvt.ne.jp

① スタートメニューよりMicrosoft Outlook2013を起動し、スタートアップ画面で、[次へ]を クリックします。

|        | Microsoft Outlook 2013 へようこそ                                 |     |
|--------|--------------------------------------------------------------|-----|
| C      | Dutlook 2013 へようこそ                                           |     |
| 0<br>ナ | utlook は、電子メール、予定表、連絡先、仕事などの管理に役立つ強力な機能を備えたパー<br>ル アシスタントです。 | -9  |
| 使      | ってみましょう。次のステップでは、電子メール アカウントを追加します。                          |     |
|        |                                                              |     |
|        |                                                              |     |
|        |                                                              |     |
|        | < 戻る(B) 次へ(N) > キャン                                          | t21 |

※スタートアップ画面が表示されない場合 画面左上にある**[ファイル]**> **[アカウントの追加]**の順にクリックし、手順②に進みます。

② 電子メールアカウントの追加画面で、[はい]にチェックを入れ、[次へ]をクリックします。

| Microsoft Outlook アカウントの設定                                                                                                    | ×       |
|----------------------------------------------------------------------------------------------------|---------|
| 電子メール アカウントの追加                                                                                                    | ×1      |
| Outlook を使って、所属している組織の Microsoft Exchange Server や、Microsoft Office 365 に含まれる Exchange Online の<br>の電子メール アカウントに接続します。POP、IMAP、Exchange ActiveSync のアカウントにも接続できます。<br>電子メール アカウントに接続するように Outlook を設定しますか?<br>・<br>しはい(Y)<br>しいいえ(O) | アカウントなど |
| < 戻る(B) (次へ(N) >                                                                                                    | キャンセル   |

③ [自分で電子メールやその他のサービスを使うための設定をする(手動設定)]にチェックを入 れ、 [次へ]をクリックします。

|                                        | アカウントの追加                                | ×     |
|----------------------------------------|-----------------------------------------|-------|
| <b>自動アカウント セットアップ</b><br>アカウントを手動で設定する | か、または他の種類のサーバーに接続します。                   | ×     |
| 〇 電子メール アカウント( <u>A</u> )              |                                         |       |
| 名前(Y):                                 | 例; Eiji Yasuda                          |       |
| 電子メール アドレス( <u>E</u> ):                | 例: elji@contasa.com                     |       |
| パスワード(P):<br>パスワードの確認入力(I):            |                                         |       |
|                                        | インターネットサービスプロバイダーから提供されたパスワードを入力してください。 |       |
| ● 自分で電子メールやその他の                        | )サービスを使うための設定をする (手動設定)( <u>M)</u>      |       |
|                                        | < 戻る(B) 次へ(N) >                         | キャンセル |

④ **[POPまたはIMAP]**を選択し、**[次へ]**をクリックします。

| アカウントの追加                                                                                                    | ×     |
|----------------------------------------------------------------------------------------------------|-------|
| サービスの選択                                                                                                    | ×     |
| <ul> <li>Microsoft Exchange Server または互換性のあるサービス(M)<br/>Exchange アカウントに接続して、電子メール、予定表、連絡先、タスク、ボイス メールにアクセスします</li> <li>Outlook.com または Exchange ActiveSync と互換性のあるサービス(A)<br/>Outlook.com などのサービスに接続し、電子メール、予定表、連絡先、タスクにアクセスします</li> <li>POP または IMAP(P)<br/>POP または IMAP 電子メール アカウントに接続します</li> </ul> |       |
| < 戻る( <u>B</u> ) 次へ( <u>N</u> ) >                                                                                                    | キャンセル |

#### ⑤ 設定情報を入力し、【**詳細設定**】をクリックします。

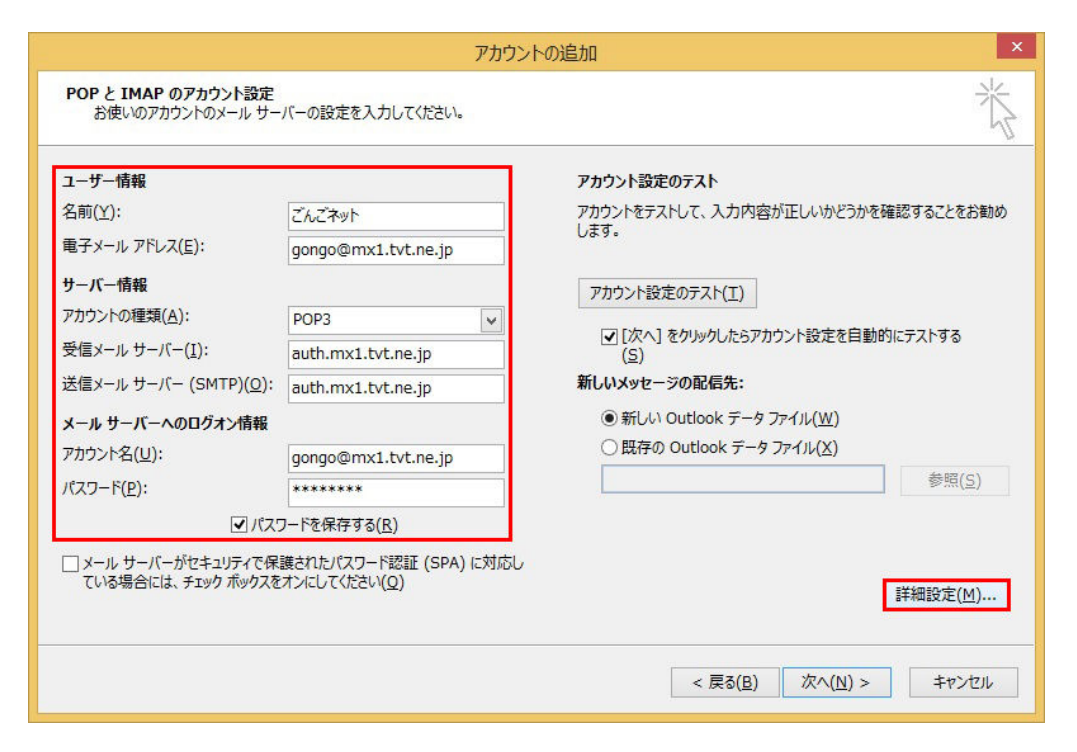

●ユーザー情報

| 名前        | 任意の名前を入力します。(※設定した名前が<br>送信先に表示されます) |
|-----------|--------------------------------------|
| 電子メールアドレス | 会員証記載のメールアドレスを入力します。                 |

●サーバー情報

| 電子メールアドレス | @の右側が          | @の右側が              |
|-----------|----------------|--------------------|
|           | tvt.ne.jpのお客様  | mx1.tvt.ne.jpのお客様  |
| アカウントの種類  | Р              | OP3                |
| 受信メールサーバー | auth.tvt.ne.jp | auth.mx1.tvt.ne.jp |
| 送信メールサーバー | auth.tvt.ne.jp | auth.mx1.tvt.ne.jp |

#### ●メールサーバーへのログオン情報

| アカウント名     | 会員証記載のメールアドレスを入力します。  |
|------------|-----------------------|
| パスワード      | 会員証記載のメールパスワードを入力します。 |
| パスワードを保存する | チェックを入れます。            |

⑥ [送信サーバー]タブをクリックし、[送信サーバー(SMTP)は認証が必要]、[受信メールサー バーと同じ設定を使用する]をチェックします。

|                                                         | インターネット電子メー                   | ル設定        | x     |
|---------------------------------------------------------|-------------------------------|------------|-------|
| 全般 送信サーバー                                               | 詳細設定                          |            |       |
| <ul> <li>✓ 送信サーバー (SMT)</li> <li>● 受信メール サーバ</li> </ul> | P) は認証が必要(O)<br>と同じ設定を使用する(U) |            |       |
| ○次のアカウントとバ                                              | スワードでログオンする(L)                |            |       |
| アカワント名(N):                                              |                               |            |       |
| /パスワー 代(P):                                             |                               |            |       |
|                                                         | ✓ バスワードを保存する(R                | .)         |       |
| 2キュリティでも                                                | 保護されたJCスワード認証 (SF             | PA) に対応(Q) |       |
| ○ メールを送信する                                              | 前に受信メール サーバーにログ               | オンする(I)    |       |
|                                                         | [                             | ОК         | キャンセル |

- ⑦ [詳細設定]タブをクリックし、各項目を設定します。
- ⑧ [サーバーにメッセージのコピーを置く]のチェックを外し、[OK]で画面を閉じます。
   ※2台以上のパソコンやスマートフォン等でメールを共有する場合は、このチェックは入れておきます。
   なお、受信から180日を経過したメールはメールサーバーから自動的に削除されます。

| インターネット電子メール設定                                  |
|-------------------------------------------------|
| 全般 送信サーバー 詳細設定                                  |
| サーバーのポート番号                                      |
| 受信サーバー (POP3)( <u>I</u> ): 110 標準設定( <u>D</u> ) |
| □ このサーバーは暗号化された接続 (SSL) が必要( <u>E</u> )         |
| 送信サーバー (SMTP)( <u>O</u> ): 587                  |
| 使用する暗号化接続の種類( <u>C</u> ): なし                    |
| サーバーのタイムアウト(工)                                  |
| 起い 長い 1 万                                       |
| ■サーバーにメッセージのコピーを置く(し)                           |
| ▼サーバーから削除する(R) 14 ÷ 日後                          |
| □ [削除済みアイテム] から削除されたら、サーバーから削除(M)               |
|                                                 |
|                                                 |
|                                                 |
|                                                 |
| <b>OK</b> キャンセル                                 |

### ●設定情報

| 受信サーバー (POP3)                     | 110       |
|-----------------------------------|-----------|
| このサーバーはセキュリティで<br>保護された接続(SSL)が必要 | チェックしません。 |
| 送信サーバー (SMTP)                     | 587       |
| 使用する暗号化接続の種類                      | なし        |

⑨ インターネット電子メール設定画面に戻ったら、【次へ】をクリックします。

|                                                                                                    | アカウン                                                                    | トの追加                                                                                                    |
|----------------------------------------------------------------------------------------------------|-------------------------------------------------------------------------|----------------------------------------------------------------------------------------------------|
| POP と IMAP のアカウント設定<br>お使いのアカウントのメール サー                                                                                                    | バーの設定を入力してください。                                                         | 茶                                                                                                    |
| <b>ユーザー情報</b><br>名前( <u>Y</u> ):<br>電子メール アドレス( <u>E</u> ):                                                                                                    | ごんごネット<br>gongo@mx1.tvt.ne.jp                                           | <b>アカウント設定のテスト</b><br>アカウントをテストして、入力内容が正しいかどうかを確認することをお勧め<br>します。                                                                                                    |
| <b>サーバー情報</b><br>アカウントの種類( <u>A</u> ):<br>受信メール サーバー( <u>I</u> ):<br>送信メール サーバー (SMTP)( <u>O</u> ):<br>メール サーバーへのログオン情報<br>アカウント名( <u>U</u> ):<br>パスワード( <u>P</u> ): | POP3  auth.mx1.tvt.ne.jp auth.mx1.tvt.ne.jp gongo@mx1.tvt.ne.jp         | アカウント設定のテスト(I)      「次へ]をクリックしたらアカウント設定を自動的にテストする     (S)      新しいメッセージの配信先:      ④ 新しい Outlook データ ファイル( <u>W</u> )      □ 既存の Outlook データ ファイル( <u>X</u> )      参照( <u>S</u> ) |
|                                                                                                    | フードを保存する( <u>B</u> )<br>護されたパスワード認証 (SPA) に対応し<br>オンにしてください( <u>Q</u> ) | 詳細設定( <u>M</u> )<br>< 戻る( <u>B</u> ) 次へ( <u>N</u> ) > キャンセル                                                                                                    |

 ⑩ テストアカウント設定画面が表示され、テストメールが送信されます。
 問題ない場合には 状況部分が[完了]となります。[閉じる]をクリックします。

| すべてのテストが完了しました。 [閉じる] をクリックして続行してください。 |         |  |
|----------------------------------------|---------|--|
|                                        | 閉じる(C)  |  |
| 状況                                     |         |  |
| 完了<br>完了                               |         |  |
|                                        | 、てください。 |  |

(1) セットアップの完了画面で、[完了]をクリックします。

以上で設定完了となります。